# 馬偕醫學院 Office安裝說明

for Windows

## 注意事項

- 1. 電腦會內建試用版office,請先移除原有版本(可利用<u>官網移除工</u> <u>具</u>),否則無法安裝。
- 2. 安裝後須進行 KMS 認證,詳見認證說明。
- 電腦認證成功後,有效期限為180天,該台電腦必須每半年重新認證 KMS主機一次,這項動作會自動進行,不需要再重複認證步驟,只要 進入校園網路連線,即會自動進行認證。
- 4. 若於校外則需登入認證系統即會自動進行認證

# 安裝軟體(一)

## 1. 到「<u>校園授權授權頁面</u>」找到「Office 2021 for Windows」

### 2. 點選「Office 2021 for Windows」, 登入後進行下載。

| 3 | Microsoft OVS-ES CA授權:  |      | 1 教職員生 | 1.《 <mark>Office 2021 for Windows</mark> 》( <b>請輸入您的學校電子帳號密碼進行下載)</b><br>2.《Office 2021 for Windows 安裝教學》 |  |  |
|---|-------------------------|------|--------|----------------------------------------------------------------------------------------------------|--|--|
|   | Office 2021 for Windows | 全校授權 |        | 提醒:<br>Office 2021不包含Visio及Project                                                                        |  |  |

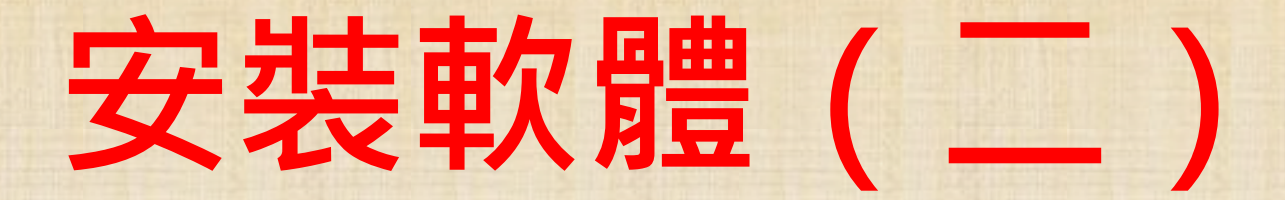

#### 1. 點選左上角下載檔案「Office LTSC 2021 for Windows」,

#### 2. 下載完後,請自行解壓縮。(內容包含安裝檔與認證檔)

•••

Office LTSC 2021 for ....zip

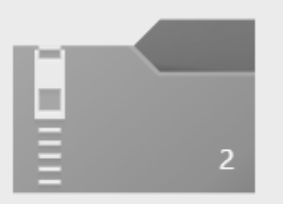

Office LTSC 2021 for Windows.zip

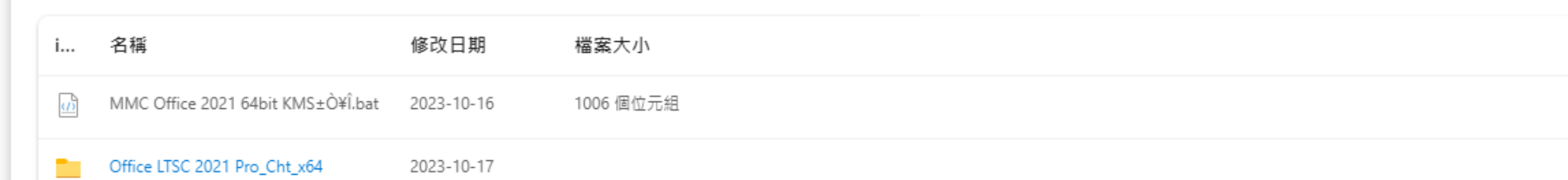

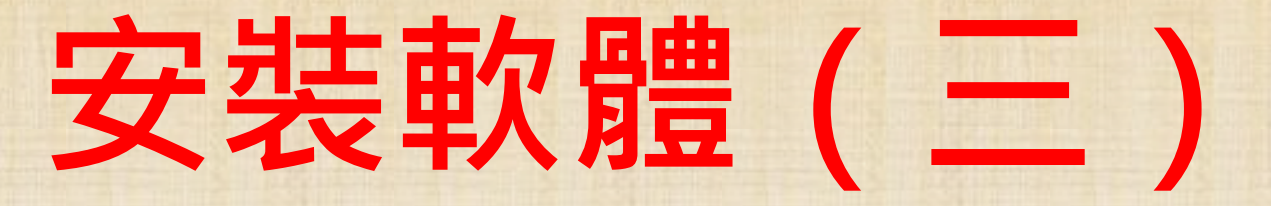

## 1. 解壓縮資後,選擇「Office LTSC 2021 Pro\_Cht\_x64」資料夾。

|   | Office LTSC 2021 for Windows          |                     |              |    | √ Ō  | 搜尋 Office LTSC 2021 for Windows | Q |
|---|---------------------------------------|---------------------|--------------|----|------|---------------------------------|---|
| • | 24種                                   | 修改日期                | 類型           | 大小 |      |                                 |   |
|   | Office LTSC 2021 Pro_Cht_x64          | 2023/10/17 上午 09:39 | 檔案資料夾        |    |      |                                 |   |
|   | 💿 IVINC Office 2021 64bit KIVIS戴用.bat | 2023/10/16 下午 05:26 | Windows 批次檔案 |    | 1 KB |                                 |   |

## 2. 「左鍵」點選「install」進行安裝。

| 0  | ffice LTSC 2021 for Windows > Office LTSC 20 | )21 Pro_Cht_x64     | ~ Ū            | 搜尋 Office LTSC 2021 Pro_Cht_x64 | Q |  |
|----|----------------------------------------------|---------------------|----------------|---------------------------------|---|--|
| ^  | 名稱 ^                                         | 修改日期                | 類型             | 大小                              |   |  |
| ١. | Office                                       | 2023/10/17 上午 09:39 | 檔案資料夾          |                                 |   |  |
|    | 💿 install.bat                                | 2021/10/26 上午 09:42 | Windows 批次檔案   | 1 KB                            |   |  |
|    | C Office-LTSC-Professional-Plus-2021-K       | 2021/10/26 上午 09:31 | Microsoft Edge | 1 KB                            |   |  |
| μ. | 🚺 setup.exe                                  | 2021/9/13 上午 07:12  | 應用程式           | 7,250 KB                        |   |  |

# 安裝軟體(四)

#### 1. 安裝完成後會跳出以下視窗。

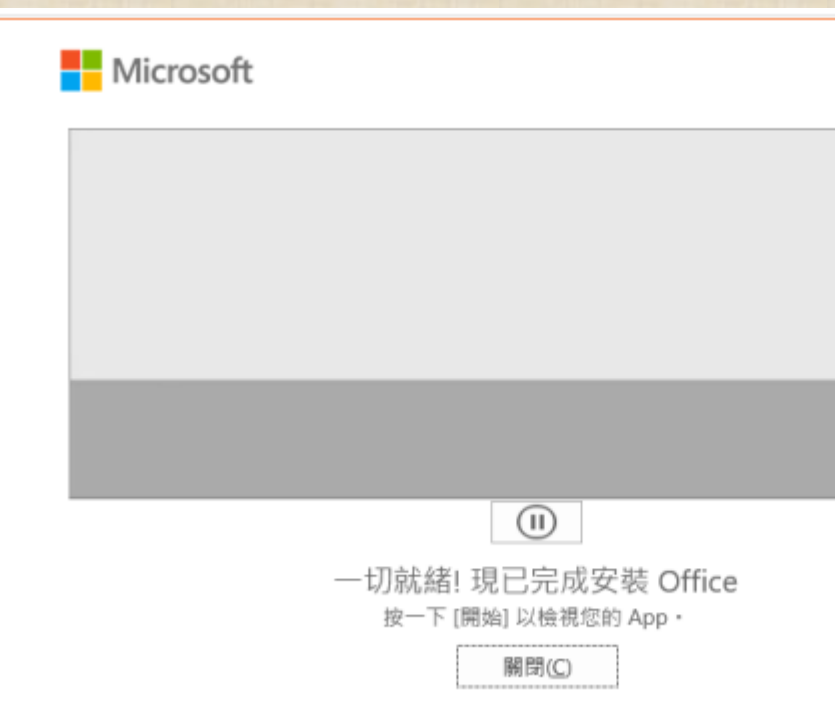